# STREAM DECK NEO

- Ouick Start Guide
- Guide de prise en main rapide
- **DE** Kurzanleitung
- 🐵 Guía de inicio rápido
- 🗇 Guida rapida
- Snelstartgids
- Pikaopas
- 📧 Lynstart guide
- M Hurtigveiledning
- 🐵 Kom igång

- <sup>BB</sup> Guia de Início Rápido
- 🐵 Hızlı Kurulum Rehberi
- ③ Σύντομος οδηγός
- 🕑 Skrócona instrukcja
- 🐵 Краткое руководство
- 🐵 クイックスタートガイド
- 🐵 퀵 스타트 가이드
- 💷 快速入门指南
- 如 快速入門指南
  - دليل البدء السريع 🕞

### 1. Download and install the Stream Deck app.

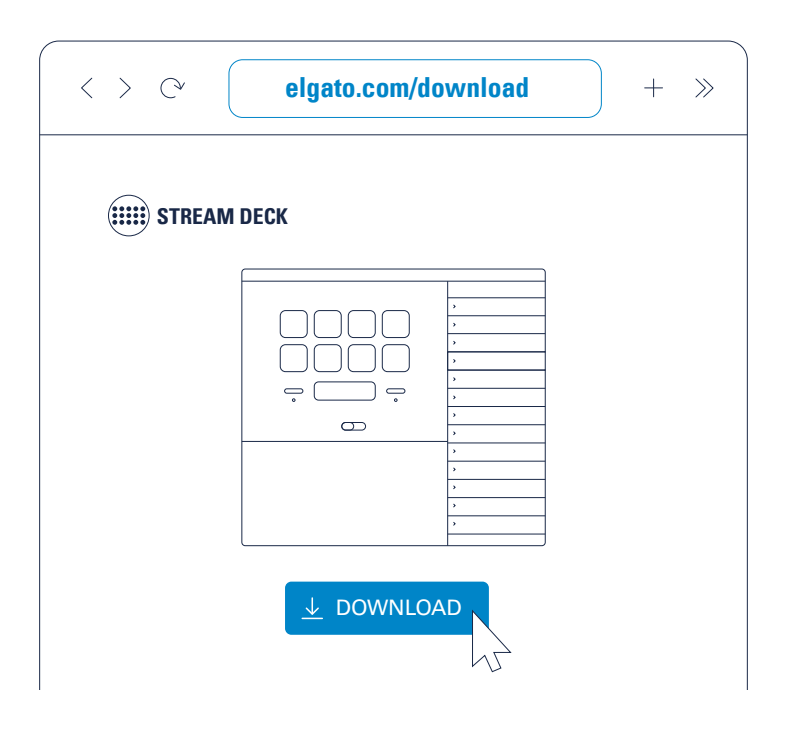

- (FR) Téléchargez et installez l'application Stream Deck.
- (DE) Lade die Stream Deck-App herunter und installiere sie.
- ES Descarga e instala la aplicación Stream Deck.
- IT Scarica e installa l'app Stream Deck.
- NL Download en installeer de Stream Deck-app.
- (FI) Lataa ja asenna Stream Deck -sovellus.
- Download og installer Stream Deck-appen.
- NO Last ned og installer Stream Deck-appen.
- SV Hämta och installera Stream Deck-appen.
- (BR) Baixe e instale o app Stream Deck.

- (TR) Stream Deck uygulamasını yükleyip indirin.
- (GR) Κατεβάστε και εγκαταστήστε την εφαρμογή Stream Deck.
- (PL) Pobierz i zainstaluj aplikację Stream Deck.
- (RU) Загрузите и установите приложение Stream Deck.
- (JA) Stream Deckアプリをダウンロードしてインストールします。
- K0 Stream Deck 앱을 다운로드하고 설치하세요.
- CN 下载并安装Elgato Capture应用。
- (HT) 下載並安裝Stream Deck應用程式。
- قم بتنزيل تطبيق Stream Deck وتثبيته.

2. Connect Stream Deck Neo directly to a USB-C port on your PC or Mac. Do not use a USB hub.

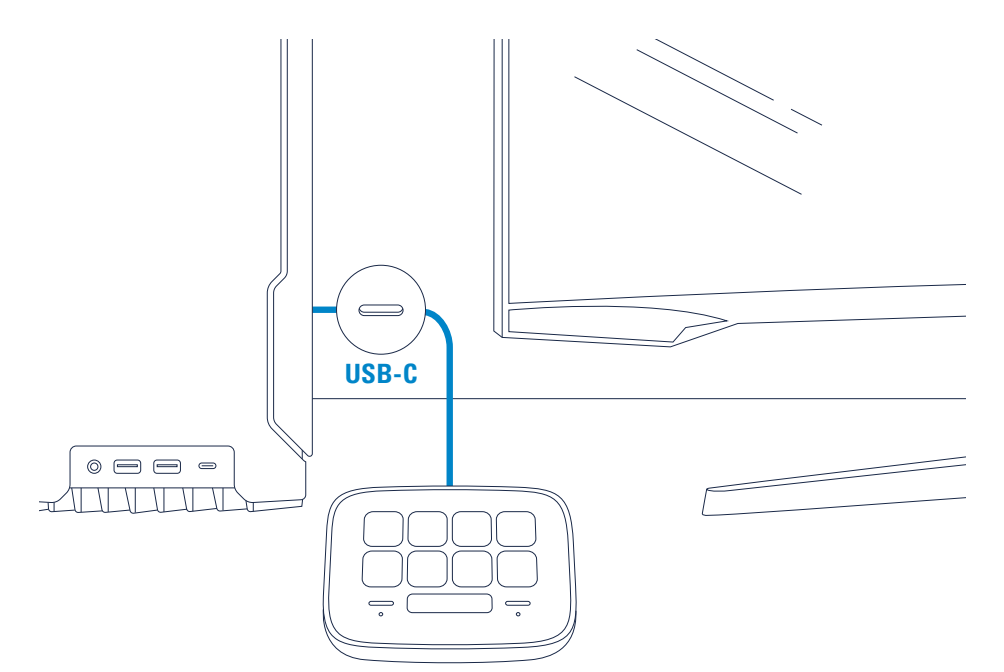

- (FR) Branchez Stream Deck Neo directement à un port USB-C de votre PC ou de votre Mac. N'utilisez pas de hub USB.
- (DE) Verbinde Stream Deck Neo direkt mit einem USB-C-Anschluss an deinem PC oder Mac. Verwende keinen USB-Hub.
- (ES) Conecta tu Stream Deck Neo directamente a un puerto USB-C de tu PC o Mac. No lo conectes a un hub USB.
- Collega Stream Deck Neo direttamente a una porta USB-C del tuo PC o del tuo Mac. Non usare un hub USB.
- Sluit de Stream Deck Neo rechtstreeks aan op een USB-C-poort van je pc of Mac. Gebruik geen USB-hub.
- (FI) Yhdistä Stream Deck Neo suoraan PC- tai Mac-tietokoneesi USB-C-porttiin. Älä käytä USB-keskitintä.
- DK Tilslut Stream Deck Neo direkte til en USB-C-port på din pc eller Mac - brug ikke en USB-hub.
- NO Koble Stream Deck Neo direkte til en USB-port på PC-en eller Mac-en din – ikke bruk en USB-hub.
- SV Anslut Stream Deck Neo direkt till en USB-C-port i datorn – använd inte en USB-hubb.
- (BR) Conecte o Stream Deck Neo diretamente a uma porta USB-C do PC ou Mac — não use uma extensão USB.
- (TR) Stream Deck Neo'yu doğrudan bilgisayarınızın veya Mac'inizin USB-C bağlantı noktasına bağlayın. USB bağlantı göbeği kullanmayın.

- (GR) Συνδέστε το Stream Deck Νeο απευθείας σε θύρα USB-C στο PC ή στο Mac σας –μην χρησιμοποιήσετε διανομέα USB.
- Podłącz urządzenie Stream Deck Neo bezpośrednio do portu USB-C komputera PC lub Mac — nie używaj koncentratora USB.
- (RU) Подключите Stream Deck Neo к порту USB-С вашего компьютера ПК или Mac. Не используйте USB-концентратор.
- A Stream Deck NeoをPCまたはMacのUSB-Cポートに直接 続してください。USBハブは使用しないでください。
- (KD) Stream Deck Neo를 PC 또는 Mac에 달린 USB-C 포트에 바로 연결하세요 – USB 허브는 사용하지 마세요.
- (CN) 将Stream Deck Neo直接连接到PC或Mac上的USB-C端口, 不要使用USB集线器。
- ② 直接將Stream Deck Neo連接到PC或Mac上的USB-C連 埠 – 不要使用USB集線器。
- قم بتوصيل USB-C بمنفذ USB-C على الكمبيوتر (AR) الشخصي أو جهاز Mac الخاص بك مباشرة - لا تستخدم موزّع USB.

#### 3. Touch left or right sensor keys to turn pages up/down.

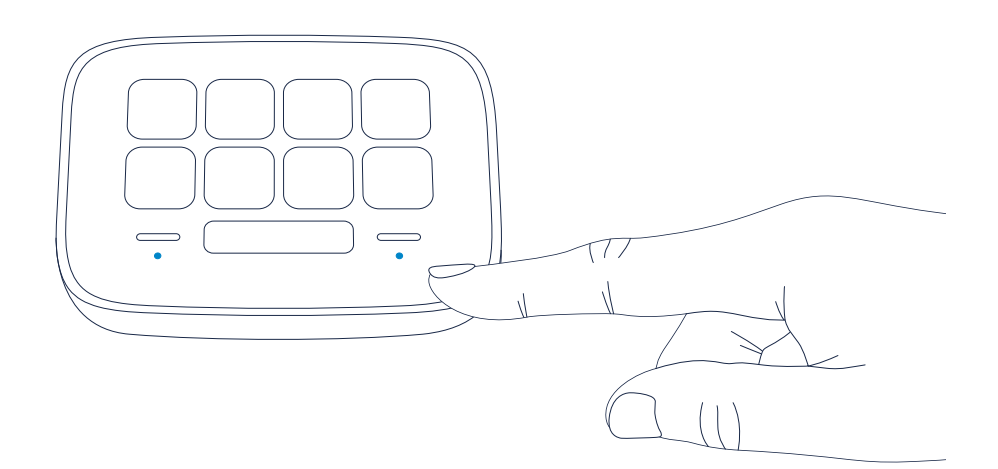

- (FR) Appuyez sur les touches tactiles gauche ou droite pour passer à la page précédente ou suivante.
- DE Drücke auf die linke oder rechte Sensortaste, um Seiten nach oben/unten zu blättern.
- (ES) Pulsa la tecla táctil izquierda o derecha para ir a la página siguiente o anterior.
- Tocca i tasti sensore a sinistra o a destra per sfogliare le pagine in avanti o indietro.
- NL Raak de sensortoetsen links of rechts aan om pagina's omhoog/omlaag te bladeren.
- (FI) Selaa sivuja ylös ja alas koskettamalla ohjaimen vasenta ja oikeaa painiketta.
- OK Klik på venstre eller højre piletast for at bladre op/ned.
- NO Trykk på venstre eller høyre sensortast for å bla opp/ned.
- SV Tryck på vänster eller höger sensortangent för att bläddra uppåt/nedåt.
- (BR) Toque nas teclas de sensor esquerda e direita para retroceder/ avançar páginas.

- (TB) Sayfaları aşağı/yukarı çevirmek için sağ veya sol sensör tuşlarına dokunun.
- (GR) Αγγίξτε τα πλήκτρα αριστερού ή δεξιού αισθητήρα για να μετακινήσετε τις σελίδες πάνω ή κάτω.
- Dotknij lewego lub prawego przycisku czujnika, aby zmieniać strony w górę/w dół.
- (RU) Чтобы перелистывать страницы, прикасайтесь к левой или правой сенсорным клавишам.
- センサーキーを左右にタッチすると、ページが上下に移 動します。
- (10) 왼쪽 또는 오른쪽 센서 키를 터치하여 페이지를 넘깁니다.
- (N) 触摸左或右传感器按键可向上/向下翻页。
- (用) 觸摸左或右感測器按鍵即可向上/向下翻頁。
- المس مفاتيح المستشعر اليمنى أو اليسرى لتغيير الصفحات (AR) للأعلى/الأسفل.

4. Launch the app to customize Stream Deck Neo. Drag actions from the right panel and drop them onto your desired keys on the left.

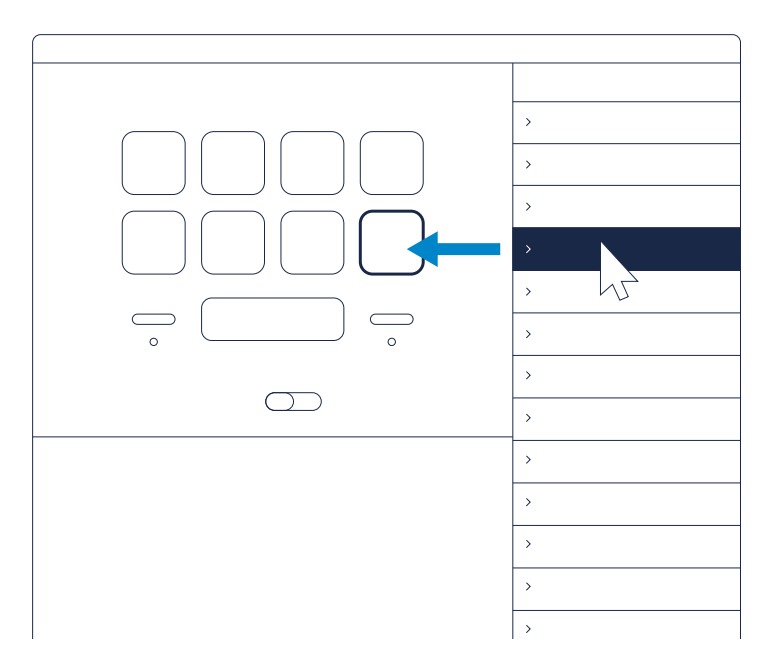

- (FR) Ouvrez l'application pour personnaliser Stream Deck Neo. Glissez-déposez les actions du panneau de droite sur les touches souhaitées situées à gauche.
- (DE) Starte die App zur Anpassung von Stream Deck Neo. Ziehe Aktionen aus dem rechten Bereich auf die gewünschten Tasten im linken Bereich.
- (ES) Abre la aplicación para personalizar tu Stream Deck Neo. Arrastra acciones desde el panel derecho y suéltalas en las teclas que desees en el lado izquierdo.
- Apri l'app per personalizzare Stream Deck Neo. Trascina le azioni dal pannello sulla destra e rilasciale sui tasti desiderati sulla sinistra.
- NL Start de app om de Stream Deck Neo te configureren. Sleep acties van het rechterpaneel naar de gewenste toetsen aan de linkerkant.
- Käynnistä sovellus Stream Deck Neon muokkaamista varten. Vedä toimintoja oikeanpuoleisesta paneelista ja pudota ne haluamiisi painikkeisiin vasemmalla.
- Start appen for at tilpasse Stream Deck Neo. Træk handlinger fra panelet til højre, og slip dem på de ønskede taster til venstre.
- Start appen for å tilpasse Stream Deck Neo. Dra handlinger fra det høyre panelet og slipp dem på de ønskede tastene til venstre.
- Öppna appen och anpassa Stream Deck Neo. Dra åtgärder från panelen till höger, och släpp dem på önskad tangent till vänster.

- (BR) Abra o app para personalizar o Stream Deck Neo. Arraste ações do painel direito e solte-as nas teclas desejadas à esquerda.
- (TR) Stream Deck Neo'yu özelleştirmek için uygulamayı açın. Sağ panelden eylemleri sürükleyerek soldaki dilediğiniz tuşlara bırakın.
- (GR) Εκκινήστε την εφαρμογή για να προσαρμόσετε το Stream Deck Neo. Σύρετε ενέργειες από το δεξιό τμήμα και αποθέστε τις στα πλήκτρα που θέλετε στα αριστερά.
- PL Uruchom aplikacije, aby dostosować urządzenie Stream Deck Neo. Przeciągnij działania z prawego panelu i upuść je na żądane klawisze po lewej stronie.
- (RU) Запустите приложение, чтобы начать настройку Stream Deck Neo. Выбирайте действия из списка справа и перетаскивайте влево на нужные клавиши.
- (A) アプリを起動して、Stream Deck Neoをカスタマイズします。右側のパネルからアクションをドラッグして、左側の好きなキーにドロップしてください。
- KII Stream Deck Neo를 커스터마이징하기 위해 앱을 실행하세요. 오른쪽 패널에서 동작을 끌어 왼쪽에 있는 원하는 키에 놓으세요.
- CN 启动应用,并对Stream Deck Neo执行自定义设置。从右侧面板中拖动操作,然后在左侧要使用的按键上释放。
- (H) 啟動應用程式以自訂Stream Deck Neo。將動作從右側 面板拖放到左側您想要的按鍵上。
- شغل التطبيق لتخصيص Stream Deck Neo. اسحب الإجراءات من (AR) اللوحة اليمنى وأفلتها على المفاتيح التي ترغب بها على اليسار.

5. Drag and drop "Create Folder" onto a key. Then drag and drop actions into that folder.

# Tap the back key to exit a folder and return to your main configuration.

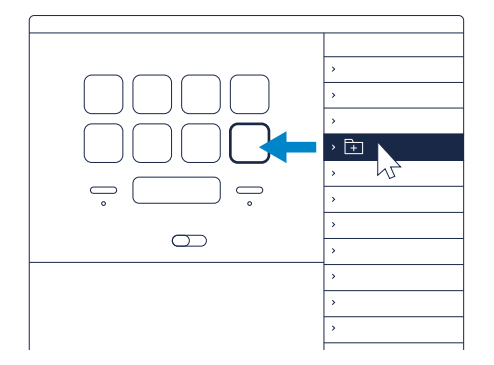

- (FR) Glissez-déposez « Créer un dossier » sur une touche. Glissez-déposez ensuite des actions dans ce dossier. Appuyez sur la touche Retour pour quitter un dossier et revenir à la configuration principale.
- DE Ziehe "Ordner erstellen" auf eine Taste. Ziehe dann Aktionen in diesen Ordner. Tippe auf die Zurück-Taste, um einen Ordner zu verlassen und zur Hauptkonfiguration zurückzukehren.
- (ES) Arrastra "Crear carpeta" a una tecla. A continuación, arrastraacciones a esa carpeta. Pulsa la tecla de retroceso para salir de una carpeta y volver a tu configuración principal.
- Trascina e rilascia "Crea cartella" su un tasto. Quindi trascina e rilascia le azioni in quella cartella. Tocca il tasto Indietro per uscire dalla cartella e tornare alla configurazione principale.
- NL Sleep ,Maak map' naar een toets. Sleep vervolgens acties naar die map. Tik op de Vorige-toets om een map te sluiten en naar de hoofdconfiguratie te gaan.
- (FI) Vedä ja pudota "Luo kansio" painikkeen päälle. Vedä ja pudota sen jälkeen toimintoja kyseiseen kansioon. Poistu kansiosta napauttamalla Takaisin-painiketta ja palaa pääkonfiguraatioon.
- DK Træk og slip "Opret mappe" til en tast. Træk og slip derefter handlinger til mappen. Klik på tilbage-tasten for at forlade en mappe og vende tilbage til din hovedkonfiguration.
- Dra og slipp «Opprett mappe» på en tast. Dra og slipp deretter handlinger til mappen. Trykk på tilbake-tasten for å gå ut av mappen og tilbake til hovedkonfigurasjonen.
- Dra och släpp "Skapa mapp" till en tangent. Dra och släpp sedan åtgärder till mappen. Gå tillbaka till huvudkonfigurationen och lämna en mapp med tillbakatangenten.
- (BR) Arraste e solte "Criar Pasta" sobre uma tecla. Arraste e solte ações para dentro dessa pasta. Toque na tecla para sair da pasta e voltar à configuração principal.

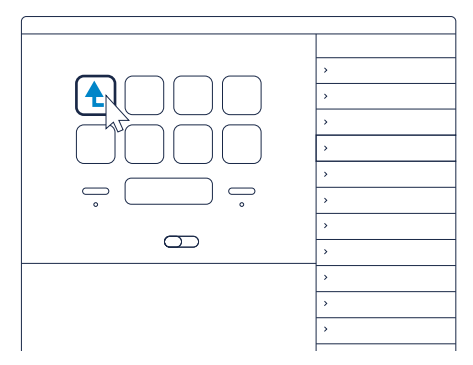

- (TR) "Klasör oluştur"u bir tuşa sürükleyip bırakın. Sonra da eylemleri o klasöre sürükleyip bırakın. Bir klasörden çıkıp ana ayarlarınıza dönmek için geri tuşuna dokunun.
- (GR) Σύρετε και αποθέστε την εντολή «Create Folder» σε ένα πλήκτρο. Μετά, σύρετε και αποθέστε της ενέργειες στον συγκεκριμένο φάκελο. Αγγίζετ ο πλήκτρο επιστροφής για να εξέλθετε από έναν φάκελο και να επιστρέψετε στην κύρια διαμόρφωσή σας.
- Przeciągnij i upuść działanie "Create Folder" (Utwórz folder) na klawisz. Następnie przeciągnij i upuść działania do tego folderu. Naciśnij klawisz Back (Wstecz), aby wyjść z folderu i wrócić do konfiguracji głównej.
- (RU) Перетащите на одну из клавиш опцию «Создать папку». Перетаскиванием добавьте в папку дополнительные действия. Для возврата в главное окно нажмите «Назад».
- (A) "フォルダを作成"をドラッグしてキーにドロップします。続いて、アクションをそのフォルダにドラッグ&ドロップしてください。" 戻る"キーをタップするとフォルダから出て、メイン設定に戻ることができます。
- (K0) "폴더 생성"을 키 위에 끌어 놓으세요. 이후 동작을 폴더로 끌어 넣으세요. 뒤로가기 키를 탭하여 폴더에서 빠져나온 후 메인 구성 화면으로 돌아가세요.
- (IN) 将"创建文件夹"拖放到其中一个按键上。然后将操作 拖放到该文件夹中。轻点返回键,退出文件夹,然后返 回主配置。
- (H)將「建立資料夾」拖放到一個按鍵。接著將動作拖放到 該資料夾中。點按回退鍵以退出該資料夾並回到主配 置。
- اسحب وأفلت "إنشاء مجلد" على مفتاح. ثم قم بسحب وإفلات (AR) الإجراءات إلى هذا المجلد. اضغط على مفتاح الرجوع للخروج من المجلد والعودة إلى التكوين الرئيسي الخاص بك.

#### 6. Right-click keys to copy, delete or move them.

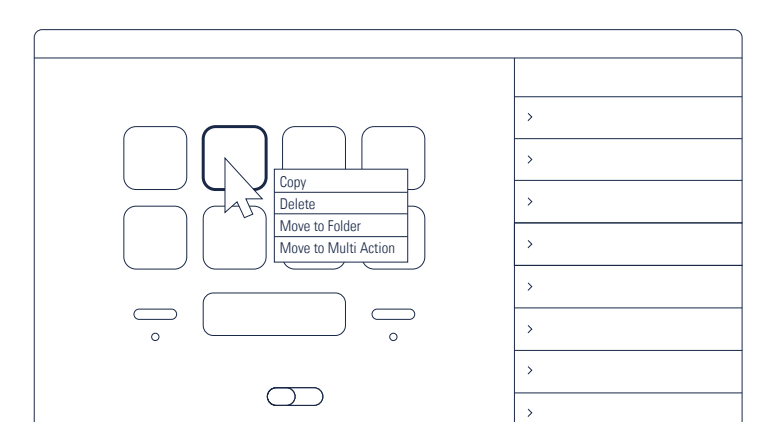

- (FR) Cliquez avec le bouton droit de la souris sur les touches pour les copier, les supprimer ou les déplacer.
- DE Rechtsklicke auf eine Taste, um sie zu kopieren, zu löschen oder zu bewegen.
- (ES) Pulsa las teclas con el botón derecho del ratón para copiarlas, eliminarlas o moverlas.
- Fai clic con il tasto destro del mouse sui tasti per copiarli, eliminarli o spostarli.
- Klik rechts op een toets om die toets te kopiëren, te verwijderen of te verplaatsen.
- (F) Voit oikealla painikkeella kopioida, poistaa ja siirtää painikkeita.
- OK Højreklik på tasterne for at kopiere, slette eller flytte dem.
- ND Høyreklikk på tastene for å kopiere, slette eller flytte dem.
- SV Kopiera, radera eller flytta tangenter genom att högerklicka på dem.
- (BR) Clique com o botão direito em teclas para copiá-las, apagá-las ou movê-las.

- (TR) Kopyalamak, silmek veya taşımak için tuşlara sağ tıklayın.
- (GR) Κάντε δεξί κλικ στα πλήκτρα για να τα αντιγράψετε, να τα διαγράψετε ή να τα μετακινήσετε.
- (P) Kliknij prawym przyciskiem myszy klawisze, aby je skopiować, usunąć lub przenieść.
- (RU) Щелчок правой кнопкой мыши по любой клавише позволит скопировать, переместить или удалить ее.
- (A) キーを右クリックすると、キーをコピー、削除、または移 動できます。
- 오른쪽-클릭을 통해 복사, 삭제 또는 이동 명령을 사용할 수 있습니다.
- CN 右键单击对应的按键,可执行复制、删除或移动操作。
- (H) 在按鍵上按右鍵以將其拷貝、刪除或移動。
- انقر بزر الماوس الأمين على المفاتيح لنسخها، أو حذفها، أو نقلها.

## 7. Enter your social media accounts to connect with your fans.

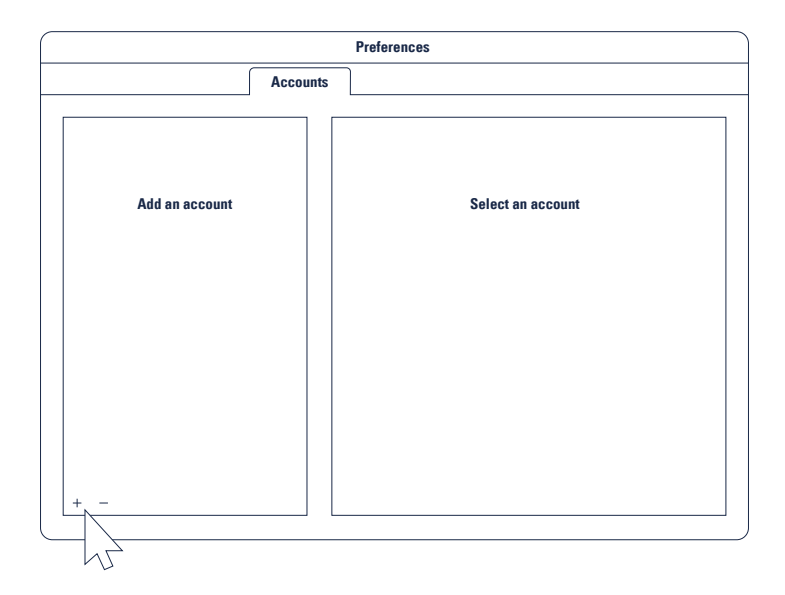

- (FR) Accédez à vos comptes sur les réseaux sociaux pour échanger avec vos fans.
- (DE) Trage deine Social-Media-Accounts ein und vernetze dich mit deinen Fans.
- (ES) Introduce tus cuentas de redes sociales para conectar con tus seguidores.
- Inserisci i tuoi account di social media per connetterti con i tuoi fan.
- No. Maak verbinding met social media en houd contact met je fans.
- (FI) Ole yhteydessä seuraajiisi lisäämällä sosiaalisen median tilisi.
- Gå ind på dine konti på de sociale medier for at komme i kontakt med dine fans.
- NO Legg inn sosiale medier-kontoer for å få kontakt med fansen.
- SV Kom i kontakt med dina fans genom att ansluta till dina konton i sociala medier.
- (BR) Insira suas contas de redes sociais para conectar-se com fãs.
- (TR) Takipçilerinize ulaşmak için sosyal medya hesaplarınıza giriş yapın.

- (GB) Μπείτε στους λογαριασμούς κοινωνικών μέσων σας για να συνδεθείτε με τους θαυμαστές σας.
- PL Wprowadź konta mediów społecznościowych, aby połączyć się z fanami.
- (RU) Добавьте ваши профили в соцсетях, чтобы быстро отправлять сообщения читателям.
- SNSアカウントを入力して、あなたのファンとつながりましょう。
- (10) 소셜 미디어 계정을 입력하여 팬들과 소통하세요.
- CN 输入您的社交媒体帐号,即可与您的粉丝联系交流。
- (H) 輸入您的社群網站帳戶以和粉絲連線。
- أدخل حسابات وسائل التواصل الاجتماعي الخاصة بك للتواصل مع جمهورك. (AR

# 8. Get tapping and unleash your creative genius.

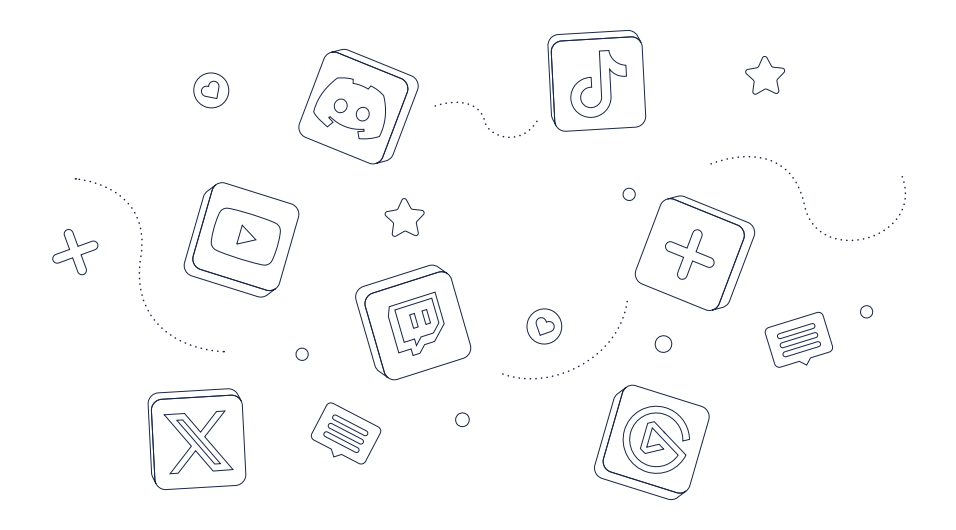

- (FR) Familiarisez-vous avec l'appareil et laissez libre cours à votre créativité.
- (DE) Leg los und entfalte deine Kreativität.
- ES Ponte a jugar y deja volar tu lado creativo.
- Continua e libera la tua creatività con ogni tocco.
- NL Gebruik de geconfigureerde toetsen en geef je creatieve geest vrij baan.
- (FI) Ala naputtelemaan ja vapauta luova neroutesi.
- DK Få gang i tasterne, og slip dit kreative geni løs.
- NO Begynn å taste, og la kreativiteten styre resten.
- SV Släpp lös din kreativitet med hjälp av tangenterna.
- (BR) Toque quantas vezes precisar para dar asas à sua criatividade.
- TR Dokunun ve dehanızı göstermeye başlayın.
- GR Τι περιμένετε; Ελευθερώστε τη δημιουργική σας ιδιοφυΐα.

- PL Zacznij naciskać i uwolnij swój kreatywny geniusz.
- (RU) Все готово к выходу в эфир.
- JA タップして、あなたの豊かな創造力を解き放とう。
- (10) 이제 손가락 탭을 통한 마술을 마음껏 부려보세요.
- CN 轻敲按键,释放您的创作才华。
- (H) 輕點操作,釋放您的創造力。
- ابدأ بالنقر وأطلق العنان للعبقري بداخلك. (AR

#### Federal Communication Commission Interference Statement

This device complies with Part 15 of the FCC Rules. Operation is subject to the following two conditions: (1) This device may not cause harmful interference, and (2) this device must accept any interference received, including interference that may cause undesired operation.

This equipment has been tested and found to comply with the limits for a Class B digital device, pursuant to Part 15 of the FCC Rules. These limits are designed to provide reasonable protection against harmful interference in a residential installation. This equipment generates, uses and can radiate radio frequency energy and, if not installed and used in accordance with the instructions, may cause harmful interference to radio communications. However, there is no guarantee that interference will not occur in a particular installation. If this equipment does cause harmful interference to radio or television reception, which can be determined by turning the equipment off and on, the user is encouraged to try to correct the interference by one of the following measures:

- Reorient or relocate the receiving antenna.
- Increase the separation between the equipment and receiver.
- Connect the equipment into an outlet on a circuit different from that to which the receiver is connected.
- Consult the dealer or an experienced radio/TV technician for help.

FCC Caution: Any changes or modifications not expressly approved by the party responsible for compliance could void the user's authority to operate this equipment. This equipment complies with FCC radiation exposure limits set forth for an uncontrolled environment. This equipment should be installed and operated with a minimum distance of 20 cm between the radiator and a human body.

For questions about Elgato product compliance with FCC regulations, please contact: Compliance Officer, Corsair Memory Inc., 115 North McCarthy Blvd, Milpitas, CA 95035, USA

#### This device complies with Industry Canada license-exempt RSS standard(s).

Operation is subject to the following two conditions: (1) this device may not cause interference, and (2) this device must accept any interference, including interference that may cause undesired operation of the device.

#### Le present appareil est conforme aux CNR d'Industrie Canada applicables aux appareils radio exempts de licence.

L'exploitation est autorisée aux deux conditions suivantes : (1) l'appareil ne doit pas produire de brouillage, et (2) l'utilisateur de l'appareil doit accepter tout brouillage radioelectrique subi, meme si le brouillage est susceptible d'en compromettre le fonctionnement.

The declaration of conformity for Elgato products is available at www.elgato.com/doc

Rating: 5 V, 500 mA

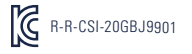

Applicant Name (상호명): Corsair Memory, Inc. Product Name (제품명칭): Stream Deck Neo Model No.(모델명): 206BJ9901 Manufactured Year & Month (제조연월): Please refer to gift box sticker Manufacturer & Origin (제조자 및 제조국가): Corsair Memory, Inc./Please refer to gift box sticker A/S : (주)컴스빌, 1522-1460

Elgato, a division of: Corsair Memory Inc., 115 North McCarthy Blvd, Milpitas, CA 95035, USA

Corsair Components Limited, 1020 Eskdale Road, Winnersh Triangle, Wokingham, RG41 5TS, UK Corsair Memory BV, Wormerweg 8, 1311 XB, Almere, Netherlands Copyright 2023 Corsair Memory Inc. All rights reserved. Elgato and the Elgato logo are trademarks of Corsair Memory Inc., registered in the U.S. and other countries. All other trademarks belong to their respective owner.

Part: 51GBJ9901

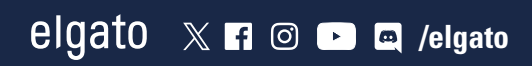